Ett förslag på hur det går att visa värden i en trend. Också Bit-Triggered Buffer med loggcykel på 100ms.

### 1. Vilka produkter har använts i detta exempel?

• Mjukvaror

Step7 Professional V15.1 Upd2 WinCC Comfort V15.1 Upd2

Hårdvara

| CPU:   | S7-1500 CPU1518-4 PN/DP V2.1 | 6ES7 518-4FP00-0AB0 |
|--------|------------------------------|---------------------|
| Panel: | TP1500 Comfort V15.1.0.x     | 6AV2124-0QC02-0AX0  |

Projekt

TIA\_WinCC\_Trendview\_100ms\_V15.1.zap15.1

#### OBS!

Detta är ett tips/exempel på lösning som skall hjälpa användaren att komma igång och se möjligheterna att använda SIMATIC. Du måste själv anpassa detta tips/exempel till din applikation.

Siemens tar inget ansvar om material eller personal skadas i samband med användning av detta tips/exempel.

Vi kan heller inte garantera att innehållet är helt felfritt och vi förbehåller oss rätten att ändra tipset/exemplet vid behov.

## 2. Trend Realtime.

| SI<br>SI | Trend Real Time           |                                          |                            | C English 2017-09-27<br>14:30:06 |
|----------|---------------------------|------------------------------------------|----------------------------|----------------------------------|
| 25       | 5                         |                                          |                            |                                  |
|          | 300<br>200-<br>100-       |                                          |                            | 300                              |
|          | 014:29:06 14:29:21        | 14:29:36                                 | 14:29:51                   | 0 14:30:06                       |
| Г        | 2017-09-27 2017-09-27     | 2017-09-27                               | 2017-09-27                 | 2017-09-27                       |
|          | Kurva                     | Variabel-anslutning                      | Värde                      | Datum/tid                        |
|          | Trend_1                   | Trend_area_RealTime_value_trend1         | 145                        | 2017-09-27 14:29:36:311          |
|          | Trend_2                   | Trend_area_RealTime_value_trend2         | 140                        | 2017-09-27 14:29:36:311          |
|          | Trend_3                   | Trend_area_RealTime_value_trend3         | 250                        | 2017-09-27 14:29:36:311          |
| L        | Start/Stopp 220 120 300 D | e tre taggarna plotas varje sekund. Tren | id inställd på 60 värden i | (max 999).                       |
| 1        |                           |                                          |                            |                                  |

I "Main" blocket, Network 3-5 har jag skapat tre taggar som räknas upp mellan 0 och 300 i olika intervall. Det är dessa taggar som sedan skall plottas. Nedan visas HMI taggarna.

|          | Trend_area_RealTime_value_trend1 | Int | HMI_Connectio | PLC_1 | Trend_area_RealTime.value_trend1 | <symbolic access=""></symbolic> | 100 ms |
|----------|----------------------------------|-----|---------------|-------|----------------------------------|---------------------------------|--------|
| <b>1</b> | Trend_area_RealTime_value_trend2 | Int | HMI_Connectio | PLC_1 | Trend_area_RealTime.value_trend2 | <symbolic access=""></symbolic> | 100 ms |
| <b>1</b> | Trend_area_RealTime_value_trend3 | Int | HMI_Connectio | PLC_1 | Trend_area_RealTime.value_trend3 | <symbolic access=""></symbolic> | 100 ms |

Lägg till objektet "Trendview" på en bild i panelen och konfiguera att den skall plotta tre linjer med 60 (max 999) punkter med 1 sekunders intervall.

| Trend view_1 [Tre    | end view] |       |                                                                     |              |              | Section 2010 Properties | 🗓 Info 🛛 🗓 Diagnostics 🔹 Plug-ins 🔹 🗖 🗏 🦷         |
|----------------------|-----------|-------|---------------------------------------------------------------------|--------------|--------------|-------------------------|---------------------------------------------------|
| Properties           | Animation | s     | Events                                                              | Texts        |              |                         |                                                   |
| Property list        |           | Trend | d b                                                                 |              |              |                         |                                                   |
| Trend                |           |       | Name                                                                | Style        | Trend values | Trend type              | Source settings Side Limits                       |
| Appearance           |           | Ł     | Trend_1                                                             | $\dot{\sim}$ | 60           | Cyclical real time      | [Trend_area_RealTime_value_trend1] Left 🏹 🖂 🜏     |
| Border               |           | Ł     | Trend_2                                                             | $\sim$       | 60           | Cyclical real time      | [Trend_area_RealTime_value_trend2] Left 🕂 🖂 💐     |
| Layout               |           | Ł     | Trend_3                                                             |              | 60           | Cyclical real time      | [Trend_area_RealTime_value_trend3] 🔻 Left 🛛 🕶 🏹 💐 |
| Text format          |           |       | <add new<="" td=""><td>&gt;</td><td>,</td><td>-</td><td></td></add> | >            | ,            | -                       |                                                   |
| Toolbar              |           |       |                                                                     |              |              |                         | Data source                                       |
| Button border        | 4         |       |                                                                     |              |              |                         | Process values:RealTime_value_trend3 🗉            |
| Button fill pattern  | -         |       |                                                                     |              |              |                         | Ordier 10 A                                       |
| Table                | •         |       |                                                                     |              |              |                         |                                                   |
| Table header borde   | er        |       |                                                                     |              |              |                         |                                                   |
| Table header fill pa | attern    |       |                                                                     |              |              |                         |                                                   |

#### X-axeln.

| Trend view_1 [Trend view  | Properties          | nfo 🗓 Diagnostics 🛛 Plug-ins 🗖 🗏 🥆 |
|---------------------------|---------------------|------------------------------------|
| Properties Animati        | ns Events Texts     |                                    |
| Property list             | Time axis           |                                    |
| Trend                     |                     |                                    |
| Appearance                | 🗹 Display time axis |                                    |
| Border                    |                     |                                    |
| Layout                    | Settings            | Range                              |
| Text format               | Axis mode: Time     | Time interval (s): 60              |
| Toolbar                   |                     |                                    |
| Button border             | Labol               | External time:                     |
| Button fill pattern       | Laber               |                                    |
| Table                     | Label: 🗹            |                                    |
| Table header border       | Marks: 🔽            |                                    |
| Table header fill pattern |                     |                                    |
| Time axis                 | Increment: 1        |                                    |
| Left value axis           | Marks: 10           |                                    |

## 3. Trend DataLog.

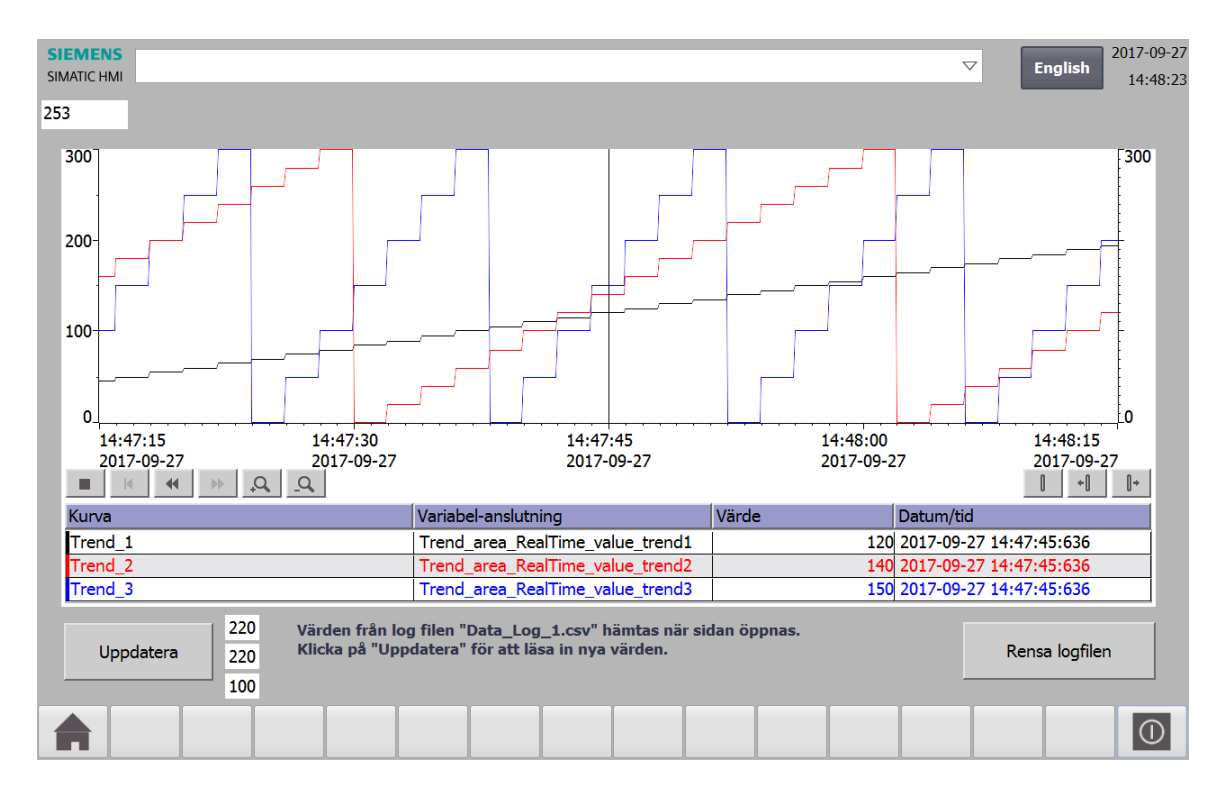

Här används samma taggar men har skapat en Historical Data – Data log och valt att dessa tre taggar skall loggas varje sekund i denna fil, "Data\_log\_1.csv.

| <b>•</b> | Trend_area_RealTime_value_trend1 | Int | HMI_Connectio | PLC_1 | Trend_area_RealTime.value_trend1 | <symbolic access=""></symbolic> | 100 ms |
|----------|----------------------------------|-----|---------------|-------|----------------------------------|---------------------------------|--------|
| -        | Trend_area_RealTime_value_trend2 | Int | HMI_Connectio | PLC_1 | Trend_area_RealTime.value_trend2 | <symbolic access=""></symbolic> | 100 ms |
| <b>1</b> | Trend_area_RealTime_value_trend3 | Int | HMI_Connectio | PLC_1 | Trend_area_RealTime.value_trend3 | <symbolic access=""></symbolic> | 100 ms |

Ställ också in så att panelen läser/uppdaterar taggarna hela tiden i bakgrunden. (default: "Cyclic in operation" betyder att taggen bara uppdateras om den används på bilden som visas.)

| Properties Events | Texts                               |
|-------------------|-------------------------------------|
|                   | Settings                            |
| General           | Sattinga                            |
| Settings          |                                     |
| Range             | Acquisition mode: Cyclic continuous |
| Linear scaling    | Acquisition cycle: 100 ms           |
| Values            |                                     |

| TIA_V | WinCC_Trendview_100ms → | HMI_1 [TP1500     | Co  | mfort] 🕨 Histori     | cal   | data         |               |   |                |     | _ 2 = 1        | × |
|-------|-------------------------|-------------------|-----|----------------------|-------|--------------|---------------|---|----------------|-----|----------------|---|
|       |                         |                   |     |                      |       |              |               |   | 💽 Data logs    |     | 🖻 Alarm logs   | ٦ |
|       |                         |                   |     |                      |       |              |               |   |                |     | 2              |   |
| Da    | ita logs                |                   |     |                      |       |              |               |   |                |     |                |   |
|       | Name 🔺                  | Storage location  |     | Data records per log |       | Path         |               |   | Logging method | Nun | nber of sequen |   |
| ~     | Data_log_1              | CSV file (ASCII)  | •   | 600                  | ¢     | Storage Card | SD\Logs       | • | Circular log 🖉 | 10  |                |   |
|       | <add new=""></add>      |                   |     |                      |       |              |               |   |                |     |                |   |
|       |                         |                   |     |                      |       |              |               |   |                |     |                |   |
|       |                         |                   |     |                      |       |              |               |   |                |     |                |   |
|       |                         |                   |     |                      |       |              |               |   |                |     |                |   |
| <     |                         |                   |     |                      |       |              |               |   |                |     |                | > |
| Lo    | gging tags              |                   |     |                      | •     | •            |               |   |                |     |                |   |
|       | Name 🔺                  | Process tag       |     | A                    | cqu   | isition mode | Logging cycle | H | ligh limit     |     | Low limit      |   |
| ja    | Trend_area_value_trend1 | Trend_area_RealTi | me. | _value_trend1 0      | Jycli | c            | 1 s           |   |                |     |                |   |
| ja ja | Trend_area_value_trend2 | Trend_area_RealTi | me  | _value_trend2 0      | ycli  | c            | 1 s           |   |                |     |                |   |
| j.    | Trend_area_value_trend3 | Trend_area_RealTi | me  | _value_trend3        | Iycli | c            | 1 s           |   |                |     |                |   |

En panel kan inte logga snabbare än med en cykel på "1s".

Lägg till objektet "Trendview" på en bild i panelen och konfiguera att den skall den skall plotta tre linjer med värden från loggfilenl.

| Trend view_1 [Trend view           | v] 📴 Properties 🚺 Info 🔋 🗓 Diagnostics 🛛 Plug-ins 📑 🖛          |  |  |  |  |  |  |  |  |  |
|------------------------------------|----------------------------------------------------------------|--|--|--|--|--|--|--|--|--|
| Properties Animations Events Texts |                                                                |  |  |  |  |  |  |  |  |  |
| Property list Trend                |                                                                |  |  |  |  |  |  |  |  |  |
| Trend                              | Name Style Trend values Trend type Source settings Side Limits |  |  |  |  |  |  |  |  |  |
| Appearance                         | Trend_1 30 Data log [Data_log_1] Left 7                        |  |  |  |  |  |  |  |  |  |
| Border                             | Trend_2 30 Data log [Data_log_1] Left 7                        |  |  |  |  |  |  |  |  |  |
| Layout                             | E Trend_3 V 30 Data log [Data_log_1] V Left V TV V             |  |  |  |  |  |  |  |  |  |
| Text format                        | <add new=""></add>                                             |  |  |  |  |  |  |  |  |  |
| Toolbar                            | Data source                                                    |  |  |  |  |  |  |  |  |  |
| Button border                      | Data log: Data_log_1                                           |  |  |  |  |  |  |  |  |  |
| Button fill pattern                | Process values: Pealtime value trandition                      |  |  |  |  |  |  |  |  |  |
| Table                              | indess valueskeanine_value_uenda @                             |  |  |  |  |  |  |  |  |  |
| Table header border                |                                                                |  |  |  |  |  |  |  |  |  |
| Table header fill nattern          |                                                                |  |  |  |  |  |  |  |  |  |

X-axel.

| Trend view_1 [Tre    | end view]  |              |          |      | Rise Properties | 🗓 Info 🔒 🗓 🕻       | )iagnostics | Plug-ins |   |
|----------------------|------------|--------------|----------|------|-----------------|--------------------|-------------|----------|---|
| Properties           | Animations | Events       | Texts    |      |                 |                    |             |          |   |
| Property list        | Tim        | e axis       |          |      |                 |                    |             |          | ^ |
| Trend                |            |              |          |      |                 |                    |             |          |   |
| Appearance           |            | 🛃 Displaytin | ne axis  |      |                 |                    |             |          |   |
| Border               |            | c            |          |      |                 |                    |             |          |   |
| Layout               |            | Settings     |          |      |                 | Range              |             |          |   |
| Text format          |            | Axi          | is mode: | Time |                 | Time interval (s): | 60          |          |   |
| Toolbar              |            |              |          |      |                 | External times     |             | 1        |   |
| Button border        |            | Label        |          |      |                 | External time.     |             |          | ≡ |
| Button fill pattern  | -          | Luber        |          |      |                 |                    |             |          |   |
| Table                | •          |              | Label:   |      |                 |                    |             |          |   |
| Table header bord    | ler 👘      |              | Marks:   |      |                 |                    |             |          |   |
| Table header fill pa | attern     |              |          |      |                 |                    |             |          |   |
| Time axis            |            | Ir           | crement: |      |                 |                    |             |          |   |
| Left value axis      |            |              | Marks:   | 10 🜩 |                 |                    |             |          |   |

### 4. Trend Bit Triggered Realtime.

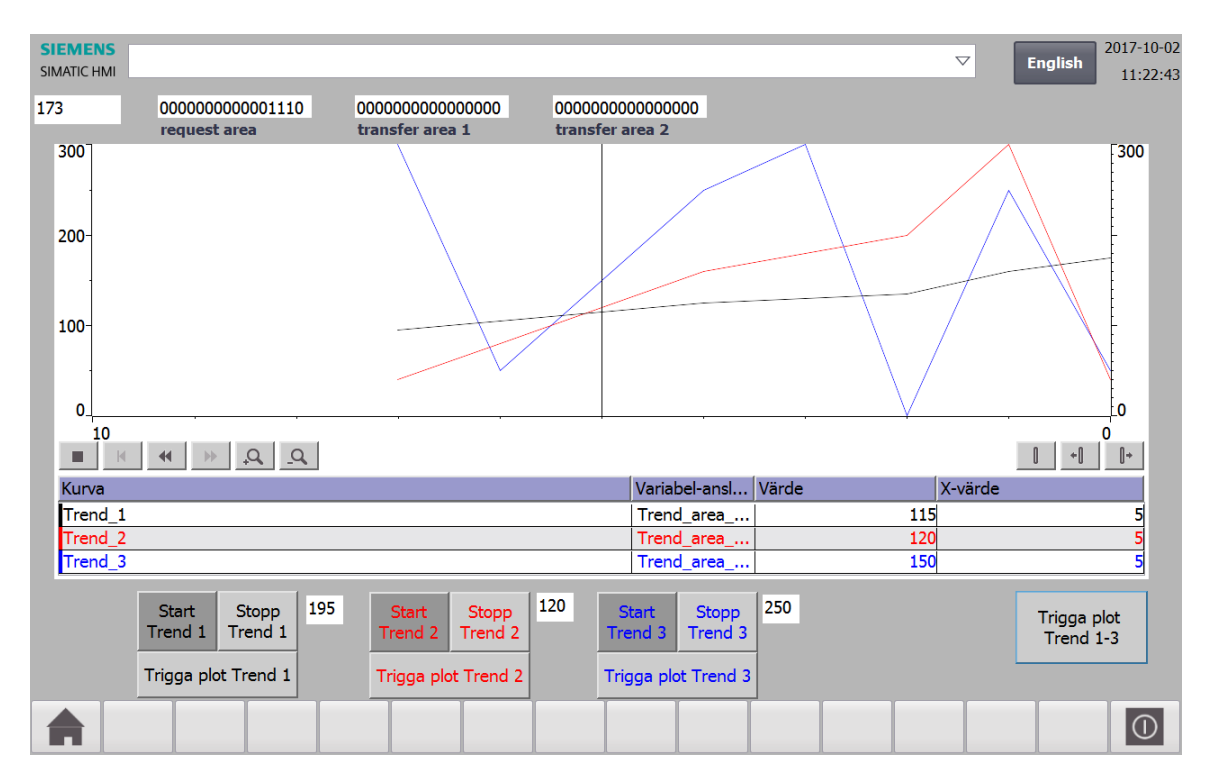

Bit triggered: Händelsestyrd visning av värden. Punkterna plottas när en tag (Trend\_area\_RealTime\_trigg\_plot) går hög. Denna är bra att använda för att visa taggar som ändrar värden snabbt.

Här blir X-axel antal punkter istället för tid.

Samma taggar som tidigare skall plottas.

| <b>1</b> | Trend_area_RealTime_value_trend1 | Int | HMI_Connectio | PLC_1 | Trend_area_RealTime.value_trend1 | <symbolic access=""></symbolic> | 100 ms |
|----------|----------------------------------|-----|---------------|-------|----------------------------------|---------------------------------|--------|
| -        | Trend_area_RealTime_value_trend2 | Int | HMI_Connectio | PLC_1 | Trend_area_RealTime.value_trend2 | <symbolic access=""></symbolic> | 100 ms |
| <b>1</b> | Trend_area_RealTime_value_trend3 | Int | HMI_Connectio | PLC_1 | Trend_area_RealTime.value_trend3 | <symbolic access=""></symbolic> | 100 ms |

Till detta behövs några flera taggar. PLC och HMI kommunicarar sedan via dessa taggar.

| bitT | iggedRealTime                            |           |                                 |                                  |                                                                               |                              |                                                 |                              |  |  |
|------|------------------------------------------|-----------|---------------------------------|----------------------------------|-------------------------------------------------------------------------------|------------------------------|-------------------------------------------------|------------------------------|--|--|
| N    | ame 🔺                                    | Data type | Connection                      | PLC name                         | PLC tag                                                                       | Address                      | Access mode                                     | Acquisition cycle            |  |  |
| -    | Trend_area_RealTime_start_trend          | Word      | HMI_Connectio                   | PLC_1                            | Trend_area_RealTime.start_trend                                               |                              | <symbolic access=""></symbolic>                 | 1 s                          |  |  |
| -00  | Trend_area_RealTime_trend_request_area   | Word      | HMI_Connectio                   | PLC_1                            | Trend_area_RealTime.trend_request_area                                        |                              | <symbolic access=""></symbolic>                 | 1 s                          |  |  |
| -00  | Trend_area_RealTime_trend_transfer_area1 | Word      | HMI_Connectio                   | PLC_1                            | Trend_area_RealTime.trend_transfer_area1                                      |                              | <symbolic access=""></symbolic>                 | 1 s                          |  |  |
| -    | Trend_area_RealTime_trigg_plot           | Int       | HMI_Connectio                   | PLC_1                            | Trend_area_RealTime.trigg_plot                                                |                              | <symbolic access=""></symbolic>                 | 100 ms                       |  |  |
|      |                                          |           | TrendView'n visas.              |                                  |                                                                               |                              |                                                 |                              |  |  |
|      | "_trend_transfer_area                    | a1"       | här skal<br>som ska<br>linjerna | l plc pr<br>Ill plott<br>där bit | rogrammet sätta motsv<br>as. När bit 15 sätts till<br>tarna är "1". Panelen r | /arand<br>"1" så<br>nollstäl | e bit för den<br>plottas värde<br>ler sedan bit | linjen<br>erna för<br>tarna. |  |  |
|      | "_trigg_plot"                            |           | jag anvä<br>plottning           | inder e<br>jen av                | en knapp för att simule<br>värderna. Varje linje h                            | era här<br>har en            | idelsen som<br>egen bit i tag                   | triggar<br>Igen.             |  |  |

#### Siemens Industrisupport

https://support.industry.siemens.com/my/us/en/requests#createRequest

"\_start\_trend"

taggar som jag använder för att starta/stopp plottning för respektive linje.

#### Titta gärna i hjälpen för att förstå vad de olika taggarna gör.

| Content                                                                                                    | Favorites                                |                                |   |    |                                                            |
|----------------------------------------------------------------------------------------------------|------------------------------------------|--------------------------------|---|----|------------------------------------------------------------|
|                                                                                                    |                                          |                                |   | 1  | 14 00 💵 💣                                                  |
| - Information                                                                                                    | System                                   |                                | ^ |    |                                                            |
| System of System of Sys | overview of STEP 7                       | and WinCC                      |   | 1  | Iren X                                                     |
| What's r                                                                                                    | new in TIA Portal                        |                                |   |    | Tasada                                                     |
| Readme                                                                                                    |                                          |                                |   |    | Trends                                                     |
| Installation                                                                                                    | on                                       |                                |   |    |                                                            |
| Migrating                                                                                                    | projects and progr                       | ams                            |   |    |                                                            |
| Introduct                                                                                                    | tion to the TIA Porta                    | al                             |   |    | This section contains information on the following topics: |
| Editing p                                                                                                    | rojects                                  |                                |   |    | General information on trends                              |
| 🕨 📃 Editing p                                                                                                    | roject data                              |                                |   |    | <u>Trend request and trend transfer</u>                    |
| 🕨 📃 Using lib                                                                                                    | raries                                   |                                |   |    | <u>Permitted data types for trends</u>                     |
| Editing d                                                                                                    | levices and network                      | s                              |   |    |                                                            |
| Program                                                                                                    | ming a PLC                               |                                |   |    |                                                            |
| Configure                                                                                                    | ing drives                               |                                |   |    |                                                            |
| 👻 其 Visualize                                                                                                    | processes                                |                                |   |    |                                                            |
| Creat                                                                                                    | ting screens                             |                                |   |    |                                                            |
| Work                                                                                                    | ting with tags                           |                                |   |    |                                                            |
| Work                                                                                                    | ting with alarms                         |                                |   |    |                                                            |
| Work                                                                                                    | ting with logs                           |                                |   |    |                                                            |
| Work                                                                                                    | ting with recipes                        |                                |   |    |                                                            |
| Work                                                                                                    | ting with reports (Pa                    | nels, Comfort Panels, RT Adv   |   |    |                                                            |
| Confi                                                                                                    | guring user administ                     | ration                         |   |    |                                                            |
| Work                                                                                                    | ting with system fun                     | ctions and Runtime scripting   |   |    |                                                            |
| Mobi                                                                                                    | le Panels (Panels, C                     | comfort Panels)                |   |    |                                                            |
| Plann                                                                                                    | ning tasks                               |                                |   | ŀ. |                                                            |
| Using                                                                                                    | g the diagnostics fur                    | nctions                        |   | ŀ  |                                                            |
| ▼ 📃 Comr                                                                                                    | municating with PLC                      | ŝ                              |   |    |                                                            |
| • B                                                                                                    | asics of communica                       | tion                           |   | ŀ  |                                                            |
| • E                                                                                                    | ditors for communica                     | ation                          |   | L  |                                                            |
| • N                                                                                                    | etworks and conne                        | ctions                         |   | L  |                                                            |
| •                                                                                                    | ata exchange                             |                                |   | L  |                                                            |
| • • •                                                                                                    | evice dependency                         |                                |   | L  |                                                            |
| ▼ ■ 0                                                                                                    | ommunicating with 3                      | SIMATIC 57 1500                |   | L  |                                                            |
|                                                                                                    | Communication W                          | IN SIMATIC S7-1500             |   | L  |                                                            |
|                                                                                                    | L Communication Vi<br>D Communication vi |                                |   | L  |                                                            |
| - 0                                                                                                    | Dete evel-aner                           | a PROFIBUS                     |   | L  |                                                            |
| - E                                                                                                    | Data exchange                            | e using area pointers (Rasio P |   |    |                                                            |
| -                                                                                                    | Trends                                   |                                |   |    |                                                            |
|                                                                                                    | E General info                           | ormation on trends             |   |    |                                                            |
|                                                                                                    | Irend requ                               | est and trend transfer         |   |    |                                                            |
|                                                                                                    | E Permitted d                            | lata types for trends          |   |    |                                                            |

Lägg till objektet "Trendview" på en bild i panelen och konfiguera att den skall den skall plotta tre linjer.

| Trend view_1 [Trend view] 📴 Properties 🚺 Info 🔒 |       |    |                                                                                        |        |         |                         |   |                                    | fo 追 🗓 |  |
|-------------------------------------------------|-------|----|----------------------------------------------------------------------------------------|--------|---------|-------------------------|---|------------------------------------|--------|--|
| Properties Anir                                 | natio | ns | Events                                                                                 | Texts  |         |                         |   |                                    |        |  |
| Property list Trend                             |       |    |                                                                                        |        |         |                         |   |                                    |        |  |
| Trend                                           | ^     |    | Name                                                                                   | Style  | Trend v | Trend type              |   | Source settings                    | Side   |  |
| Appearance                                      |       | l  | Trend_1                                                                                | $\sim$ | 11      | Bit-triggered real time |   | [Trend_area_RealTime_value_trend1] | Left   |  |
| Border                                          |       | l  | Trend_2                                                                                | $\sim$ | 11      | Bit-triggered real time |   | [Trend_area_RealTime_value_trend2] | Left   |  |
| Layout                                          |       | l  | Trend_3                                                                                |        | 11 🏮    | Bit-triggered real time | - | [Trend_area_RealTime_value_trend3] | Left 💌 |  |
| Text format                                     |       |    | <add new<="" td=""><td>&gt;</td><td></td><td></td><td></td><td>D .</td><td></td></add> | >      |         |                         |   | D .                                |        |  |
| Toolbar                                         |       |    |                                                                                        |        |         |                         |   | Data source                        |        |  |
| Button border                                   | =     |    |                                                                                        |        |         |                         |   | Process values: value_tren         | d3 🗉   |  |
| Button fill pattern                             |       |    |                                                                                        |        |         |                         |   | Trend request: request ar          | ea 🔳   |  |
| Table                                           | -     |    |                                                                                        |        |         |                         |   | including desc. includes           |        |  |
| Table header border                             |       |    |                                                                                        |        |         |                         |   | Trend transfer: ansfer_are         | a1 🗉   |  |
| Table header fill pattern                       | n     |    |                                                                                        |        |         |                         |   | Bit: 3                             |        |  |
| Time axis                                       |       |    |                                                                                        |        |         |                         |   |                                    |        |  |
| Left value axis                                 |       |    |                                                                                        |        |         |                         |   |                                    | ×      |  |

#### X-axel.

| Trend view_1 [Trend view  | 🖸 Properties 🚺 Info 🚺 🗓 Diag |                      |
|---------------------------|------------------------------|----------------------|
| Properties Animati        | ons Events Texts             |                      |
| 📑 Property list           | Time axis                    |                      |
| Trend 🔨                   |                              |                      |
| Appearance                | Display time axis            |                      |
| Border                    | o                            |                      |
| Layout                    | Settings                     | Range                |
| Text format               | Axis mode: Points            | Number of values: 10 |
| Toolbar                   |                              |                      |
| Button border 📃           | 4<br>- Jabel                 |                      |
| Button fill pattern       | Label                        |                      |
| Table                     | Label: 🗹                     |                      |
| Table header border       | Marks:                       |                      |
| Table header fill pattern |                              |                      |
| Time axis                 | Increment: 1                 |                      |
| Left value axis           | Marks: 10 🗢                  |                      |

### 5. Trend Bit Trigged Buffer.

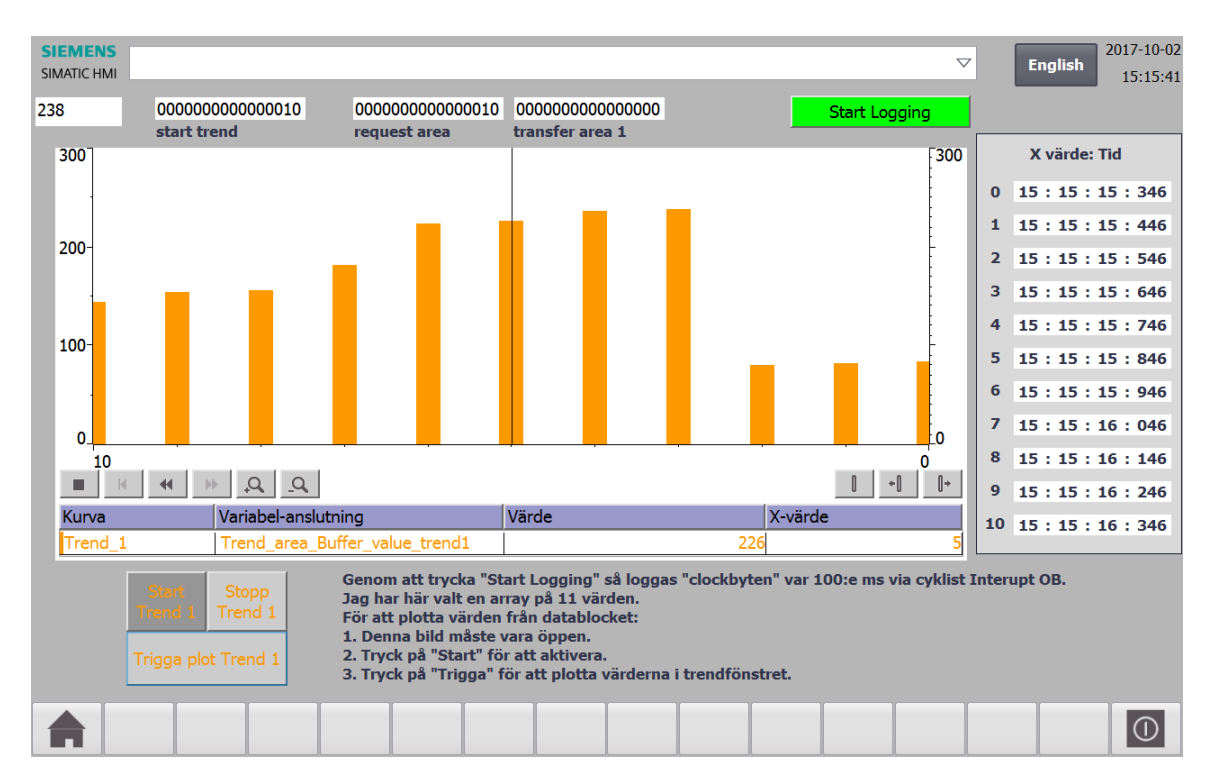

Bit triggered Buffer: Händelsestyrd visning av flera värden som är loggade i ett datablock i plc'n. Punkterna plottas när en tag (Trend\_area\_Buffer\_trigg\_plot) går hög. Denna är bra att använda för att visa taggar som ändrar värden snabbt. Här blir X-axel antal punkter istället för tid.

I detta exmpel har jag gjort så att plc'n "clockbyte" loggas varje 100ms i en array på 11 värden i ett DB. Dessa värden plottas sedan i TrendView'n.

PLC Clockbyte skall plottas.

| Name 🔺     | Data type | Connection       | PLC name | PLC tag    | Address | Access mode                     | Acquisition cycle |
|------------|-----------|------------------|----------|------------|---------|---------------------------------|-------------------|
| Clock_Byte | Byte      | HMI_Connection_1 | PLC_1    | Clock_Byte |         | <symbolic access=""></symbolic> | 100 ms            |

Till detta behövs några flera taggar. PLC och HMI kommunicarar sedan via dessa taggar.

| bitTr  | iggedBuffer                            |           |                                                                                                    |          |                                        |         |                                 |                   |  |  |  |
|--------|----------------------------------------|-----------|----------------------------------------------------------------------------------------------------|----------|----------------------------------------|---------|---------------------------------|-------------------|--|--|--|
| Name 👻 |                                        | Data type | Connection                                                                                                    | PLC name | PLC tag                                | Address | Access mode                     | Acquisition cycle |  |  |  |
| -00    | Trend_area_Buffer_trigg_plot           | Int       | HMI_Connectio                                                                                                    | PLC_1    | Trend_area_Buffer.trigg_plot           |         | <symbolic access=""></symbolic> | 1 s               |  |  |  |
| -00    | Trend_area_Buffer_trend_transfer_area1 | Word      | HMI_Connectio                                                                                                    | PLC_1    | Trend_area_Buffer.trend_transfer_area1 |         | <symbolic access=""></symbolic> | 1 s               |  |  |  |
| -00    | Trend_area_Buffer_trend_request_area   | Word      | HMI_Connectio                                                                                                    | PLC_1    | Trend_area_Buffer.trend_request_area   |         | <symbolic access=""></symbolic> | 1 s               |  |  |  |
| -00    | Trend_area_Buffer_start_trend          | Word      | HMI_Connectio                                                                                                    | PLC_1    | Trend_area_Buffer.start_trend          |         | <symbolic access=""></symbolic> | 1 s               |  |  |  |
|        |                                        |           | konfigueras i TrendView objektet. Dessa blir "1" när bilden med<br>TrendView'n visas.                                                                                                    |          |                                        |         |                                 |                   |  |  |  |
|        | "_trend_transfer_area                  | a1"       | här skall plc programmet sätta motsvarande bit för den linjen<br>som skall plottas. När bit 15 sätts till "1" så plottas värderna för<br>linjerna där bittarna är "1". Panelen nollställer sedan bittarna. |          |                                        |         |                                 |                   |  |  |  |

"\_trigg\_plot"

jag använder en knapp för att simulera händelsen som triggar plottningen av värderna. Varje linje har en egen bit i taggen.

"\_start\_trend"

taggar som jag använder för att starta/stopp plottning för respektive linje.

Titta gärna i hjälpen för att förstå vad de olika taggarna gör.

| Content Favorites                                                              |               |                                                         |
|--------------------------------------------------------------------------------|---------------|---------------------------------------------------------|
|                                                                                | 14            | 00    🗳                                                 |
| ✓ ☐ Information System                                                         |               |                                                         |
| System overview of STEP 7 and WinCC                                            |               | en X                                                    |
| What's new in TIA Portal                                                       | Ш. <b>т</b> . |                                                         |
| Readme                                                                         |               | renas                                                   |
| Installation                                                                   |               |                                                         |
| Migrating projects and programs                                                |               |                                                         |
| Introduction to the TIA Portal                                                 | The           | s section contains information on the following topics: |
| Editing projects                                                               | • •           | General information on trends                           |
| Editing project data                                                           | • ]           | Frend request and trend transfer                        |
| Using libraries                                                                | • •           | Permitted data types for trends                         |
| Editing devices and networks                                                   |               |                                                         |
| Programming a PLC                                                              |               |                                                         |
| Configuring drives                                                             |               |                                                         |
| 🕶 🞩 Visualize processes                                                        |               |                                                         |
| Creating screens                                                               |               |                                                         |
| Working with tags                                                              |               |                                                         |
| Working with alarms                                                            |               |                                                         |
| Working with logs                                                              |               |                                                         |
| Working with recipes                                                           |               |                                                         |
| Working with reports (Panels, Comfort Panels, RT Adv                           |               |                                                         |
| Configuring user administration                                                |               |                                                         |
| Working with system functions and Runtime scripting                            |               |                                                         |
| <ul> <li>Mobile Panels (Panels, Comfort Panels)</li> </ul>                     |               |                                                         |
| Planning tasks                                                                 |               |                                                         |
| Using the diagnostics functions                                                | •             |                                                         |
| Communicating with PLCs                                                        | _             |                                                         |
| Basics of communication                                                        | -             |                                                         |
| Editors for communication                                                      |               |                                                         |
| Networks and connections                                                       |               |                                                         |
| Data exchange                                                                  |               |                                                         |
| Device dependency                                                              |               |                                                         |
| Communicating with SIMATIC S7 1500                                             |               |                                                         |
| Communication with SIMATIC S7-1500                                             |               |                                                         |
| Communication via PROFINET                                                     |               |                                                         |
| Communication via PROFIBUS                                                     |               |                                                         |
| ▼ 💻 Data exchange                                                              |               |                                                         |
| <ul> <li>Data exchange using area pointers (Basic P</li> <li>Trends</li> </ul> |               |                                                         |
| General information on trends                                                  |               |                                                         |
| Trend request and trend transfer                                               |               |                                                         |
| Permitted data types for trends                                                |               |                                                         |

Sedan har jag också skapat en massa taggar för att kunna presentera tidpunkten, ner på ms, för när värderna loggades.

| <br>Trend_area_Buffer_Start_Logging   | Bool      | HMI_Connectio | PLC_1 | Trend_area_Buffer.Start_Logging   | <symbolic access=""></symbolic> | 1 s |
|---------------------------------------|-----------|---------------|-------|-----------------------------------|---------------------------------|-----|
| <br>Trend_area_Buffer_value_trend1    | Array [01 | HMI_Connectio | PLC_1 | Trend_area_Buffer.value_trend1    | <symbolic access=""></symbolic> | 1 s |
| <br>Trend_area_Buffer_time_At_Plot_s  | Array [01 | HMI_Connectio | PLC_1 | Trend_area_Buffer.time_At_Plot_s  | <symbolic access=""></symbolic> | 1 s |
| <br>Trend_area_Buffer_time_At_Plot_ms | Array [01 | HMI_Connectio | PLC_1 | Trend_area_Buffer.time_At_Plot_ms | <symbolic access=""></symbolic> | 1 s |
| <br>Trend_area_Buffer_time_At_Plot_m  | Array [01 | HMI_Connectio | PLC_1 | Trend_area_Buffer.time_At_Plot_m  | <symbolic access=""></symbolic> | 1 s |
| <br>Trend_area_Buffer_time_At_Plot_h  | Array [01 | HMI_Connectio | PLC_1 | Trend_area_Buffer.time_At_Plot_h  | <symbolic access=""></symbolic> | 1 s |

Lägg till objektet "Trendview" på en bild i panelen och konfiguera att den skall den skall plotta tre linjer.

| Trend view_1 [Tr    | end vi | iew] |       |                    |       |   |         |               |        |   | 🔍 Properties                     | 🔄 🛄 Inf    | o i 🛚 |
|---------------------|--------|------|-------|--------------------|-------|---|---------|---------------|--------|---|----------------------------------|------------|-------|
| Properties          | Anim   | atio | ns l  | Events             | Texts |   |         |               |        |   |                                  |            |       |
| 📑 Property list     |        |      | Trend |                    |       |   |         |               |        |   |                                  |            |       |
| Trend               |        | ^    |       | Name               | Style |   | Trend v | Trend type    |        |   | Source settings                  |            | Side  |
| Appearance          |        |      | Ľ     | Trend_1            |       | - | 11      | Bit-triggered | buffer | - | [Trend_area_Buffer_value_trend1] | -          | Left  |
| Border              |        |      |       | <add new=""></add> |       | _ |         |               |        | _ |                                  |            |       |
| Layout              |        |      |       |                    |       |   |         |               |        |   | Data source                      |            |       |
| Text format         |        |      |       |                    |       |   |         |               |        |   | Process values: va               | alue_trend | 1 🔳 🛄 |
| Toolbar             |        |      |       |                    |       |   |         |               |        |   | Trend request:                   | quest are  |       |
| Button border       |        | = 1  |       |                    |       |   |         |               |        |   | nenu request.                    | quest_are  |       |
| Button fill pattern |        |      |       |                    |       |   |         |               |        |   | Trend transfer 1: a              | nsfer_area | 1 🔳   |
| Table               |        | -    |       |                    |       |   |         |               |        |   | Bit: 1                           | ٢          |       |

#### X-axel.

| Trend view_1 [Trend v              | 🖻 Properties 🚺 Info 🔒 🗓 Diag |                      |  |  |  |  |  |  |  |  |
|------------------------------------|------------------------------|----------------------|--|--|--|--|--|--|--|--|
| Properties Animations Events Texts |                              |                      |  |  |  |  |  |  |  |  |
| 📑 Property list                    | Time axis                    |                      |  |  |  |  |  |  |  |  |
| Trend                              |                              |                      |  |  |  |  |  |  |  |  |
| Appearance                         | Display time axis            |                      |  |  |  |  |  |  |  |  |
| Border                             |                              |                      |  |  |  |  |  |  |  |  |
| Layout                             | Settings                     | Range                |  |  |  |  |  |  |  |  |
| Text format                        | Axis mode: Points            | Number of values: 10 |  |  |  |  |  |  |  |  |
| Toolbar                            |                              |                      |  |  |  |  |  |  |  |  |
| Button border                      | t<br>≣ − labol               |                      |  |  |  |  |  |  |  |  |
| Button fill pattern                |                              |                      |  |  |  |  |  |  |  |  |
| Table                              | Label: 🗹                     |                      |  |  |  |  |  |  |  |  |
| Table header border                | Marke:                       |                      |  |  |  |  |  |  |  |  |
| Table header fill pattern          | WEIKS.                       |                      |  |  |  |  |  |  |  |  |
| Time axis                          | Increment: 1                 |                      |  |  |  |  |  |  |  |  |
| Left value axis                    | Marks: 10                    |                      |  |  |  |  |  |  |  |  |

### 6. Panelen TP1500 Comfort

• Aktivera automatisk reperation av filer på lagringsmedia.

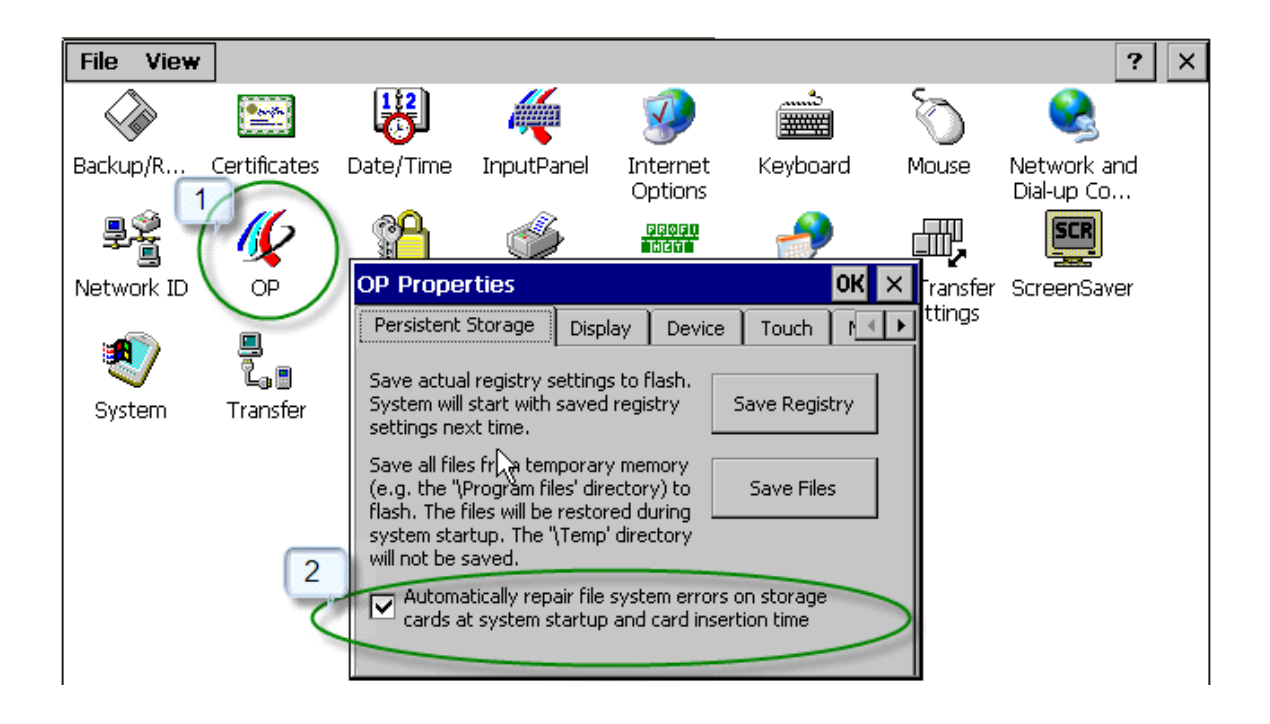

### 7. Referensmaterial

- Hjälpen i Tia Portal V15.1
- SIMATIC STEP 7 Basic/Professional V15.1 and SIMATIC WinCC V15.1 https://support.industry.siemens.com/cs/rs/en/view/109755202.
- How do you use a script to determine whether a storage drive with removable media USB stick, SD/MMC card) is ready for writing on an HMI device? <u>http://support.automation.siemens.com/WW/view/en/89855158</u>
- How can you safely copy or move archives in WinCC Comfort V11/WinCC Advanced V11? <u>http://support.automation.siemens.com/WW/view/en/63042927</u>
- Which external storage media can you use with the SIMATIC panels and which memory card interfaces do they have? http://support.automation.siemens.com/WW/view/en/21847868
- How do you integrate an operator panel into a local network? <u>http://support.automation.siemens.com/WW/view/en/13336639</u>

Och några får WinCC Flexible men principen är densamma.

- How are tags and alarms logged in WinCC flexible? <u>http://support.automation.siemens.com/WW/view/en/26190516</u>
- How can you have data from a tag log displayed in table form for panels or the WinCC flexible PC Runtime? http://support.automation.siemens.com/WW/view/en/22726112

Andra bra exempel.

- Toolbox for HMI Projects
   <u>https://support.industry.siemens.com/cs/se/en/view/106226404</u>
- SIMATIC HMI Option+
   <a href="https://support.industry.siemens.com/cs/se/en/view/109754400">https://support.industry.siemens.com/cs/se/en/view/109754400</a>